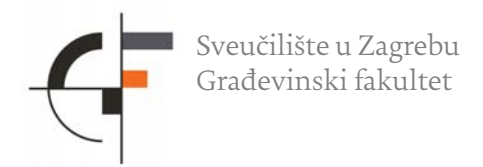

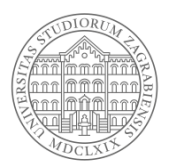

# Anketa za ocjenu nastavnika u zimskom semestru akademske godine 2024./2025.

#### Cilj i sadržaj ankete

Cilj provođenja ankete jest vrednovanje nastavnog rada nastavnika na pojedinom kolegiju. Anketom se vrjednuje rad nastavnika iz perspektive studenata. U anketi studenti mogu iznijeti svoja zapažanja o tome što je dobro i/ili nije dobro u radu nastavnika. Rezultati omogućuju:

- Povratnu informaciju nastavniku o zadovoljstvu studenata.
- Usporedbu nastavnika na razini fakulteta i/ili studija koji su iz studentske perspektive procijenjeni kao najbolji i kao najlošiji.
- Usporedbu zadovoljstva studenata kvalitetom nastave između pojedinih fakulteta na Sveučilištu u Zagrebu.

Sadržaj ankete definiran je na razini Sveučilišta u Zagrebu te se provodi putem unificiranog obrasca ankete. Anketa sadrži pitanja koja se odnose na:

- A opće podatke o studentici/studentu
- B pitanja za procjenu nastavnike na kolegiju
- C dio predviđen za komentare na rad nastavnika

Detaljnije informacije o sadržaju obrasca ankete nalaze se u nastavku.

#### Trajanje ankete

Anketa će biti dostupna na Studomatu od petka 10.01.2025. do petka 31.01.2025.

#### Za koje kolegije se provodi anketa

Za sve kolegije koji su se održavaju u zimskom semestru tekuće akademske godine. Anketu za pojedini kolegij mogu ispuniti studenti upisani na kolegij.

#### Koga se ocjenjuje

Svaki kolegij ima nastavnike koji su imenovani nositeljima kolegija. Osim nositelja kolegija nastavu održavaju i suradnici na kolegiju. Anketa će biti dostupna za sve nositelje kolegija te za dio suradnika na kolegijima.

Sudjelovanje u anketi je dobrovoljno.

Sudjelovanje u anketi je anonimno.

## Anketa na Studomatu

Odabirom opcije Anketa, studentu se pojavljuju ankete koje može ispuniti. Ankete na Studomatu definira i objavljuje visoko učilište. Ankete na Studomatu su **anonimne.** 

Anketi se može pristupiti na 2 načina:

- odabirom ankete na početnoj stranici
- odabirom opcije Anketa, u bočnom izborniku (slika 1.)

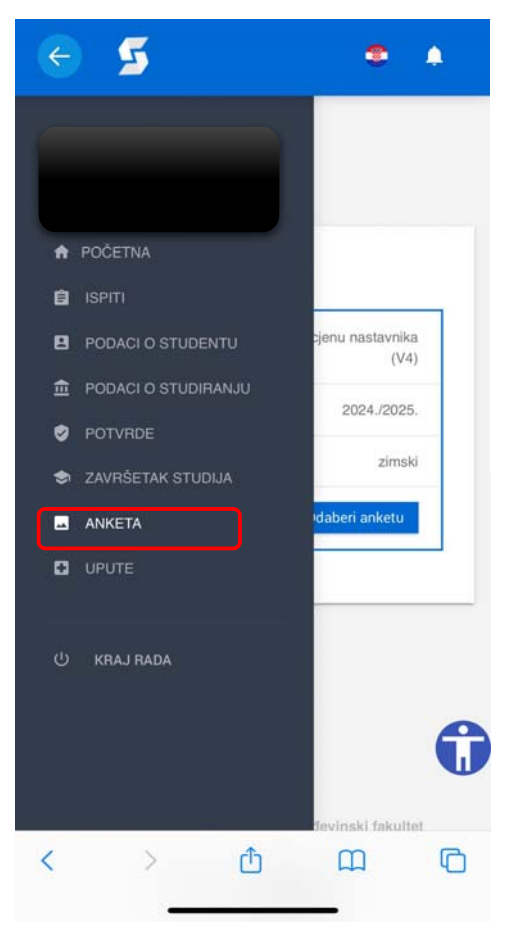

Slika 1. Odabir ankete u izborniku

Odabirom opcije *Odaberi* studentu se otvara novi prozor s obavijesti da je anketa anonimna te **popisom kolegija** za koje student može popuniti anketu.

|                                                   |      | keta                     |
|---------------------------------------------------|------|--------------------------|
|                                                   | 2024 | rirano: 30.12.20         |
|                                                   |      |                          |
|                                                   | a    | oor anketa               |
|                                                   | u    | Joi annota               |
|                                                   |      |                          |
| ist za procienu pastavnika                        | 8    | Naziv ankete:            |
| ist za procjenu nastavnika<br>(V4)                | ł    | Naziv ankete:            |
| ist za procjenu nastavnika<br>(V4)<br>2024 /2025  | •    | Naziv ankete:            |
| ist za procjenu nastavnika<br>(V4)<br>2024./2025. | •    | Naziv ankete:<br>Ak.god: |

Slika 2. Izgled prozora Anketa prije popunjavanja ankete

| = 互 🔹 🔹                                                                                                    |                                                                            |
|----------------------------------------------------------------------------------------------------|----------------------------------------------------------------------------|
| Anketa<br>Generirano: 30.12.2024. 10:19                                                                                                    |                                                                            |
| Ova anketa je anonimna.<br>Prilikom špremanja odgovora na anketu u bazu<br>podataka ISVU, odgovori neće ni na koji način biti<br>povezani s informacijama o studentu.<br>Ni na koji način neće se moći ustanoviti koji je<br>student dao kakve odgovore. |                                                                            |
| Anketni list za procjenu nastavnika<br>(V4), 2024./2025.,<br>zimski semestar                                                                                                    | Studentima se prikazuje popis kolegija<br>za koje mogu popuniti anketu.    |
| Naziv ankete: NERAZORNA ISPITIVANJA                                                                                                    | Ispod naziva kolegija nalazi se opcija<br>Odaberi anketu.                  |
| Odaberi anketu<br>← Vrati se na izbor anketa                                                                                                    | Odabirom opcije <i>Odaberi anketu</i> pokreće<br>se anketa za taj kolegij. |

Slika 3. Odabir kolegija

Anketa se sastoji od tri dijela:

- A Opći podaci o studentici/studentu (5 pitanja)
- B Procjena nastavnice/nastavnika na zadanom kolegiju (10 pitanja)
- C Komentari na rad nastavnice/nastavnika

| =                         | 5                                          | • •                        |
|---------------------------|--------------------------------------------|----------------------------|
| Anketa                    |                                            |                            |
| Generirano: 3             | 0.12.2024. 10:19                           |                            |
| Predmet<br>godina:        | : NERAZORNA ISPIT<br>2024./2025. I Semesta | IVANJA I Ak.<br>ar: zimski |
|                           | Sveučilište u Zagre                        | ebu                        |
| U                         | lred za upravljanje kva                    | alitetom                   |
| Anketni list              | za procjenu nastavnika (V4                 | )                          |
| A Opći p<br>1. Spol:<br>Ž | odaci o studentici/studentu:<br>M          | )                          |

Slika 4. lzgled obrasca dijela A Opći podaci o studentici/studentu (5 pitanja)

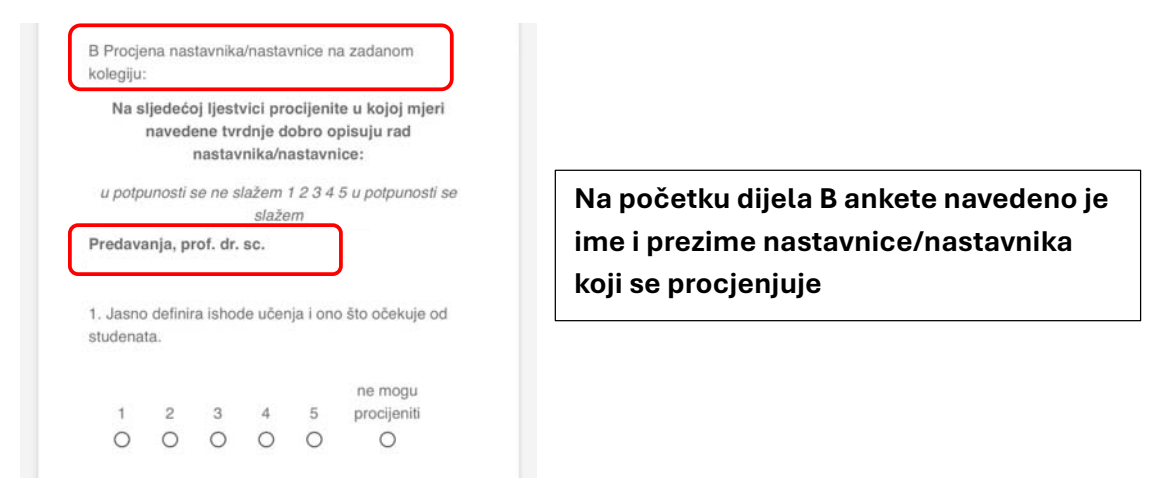

Slika 5. lzgled obrasca dijela B Procjena nastavnice/nastavnika na zadanom kolegiju (10 pitanja)

| С  | Kome    | ntari na | u rad na | astavní | ka/nast  | avnice  |               |    |
|----|---------|----------|----------|---------|----------|---------|---------------|----|
| V  | /aši ko | mentar   | i bit će | dostup  | oni nast | avnicin | na <b>nak</b> | on |
| Pr | edava   | anja, pr | of. dr.  | sc.     | nspini   | ITTOKO  | va.           |    |
|    |         |          |          |         |          |         |               |    |
| C  |         |          |          |         |          |         |               |    |
|    |         |          |          |         |          |         |               |    |
|    |         |          |          |         |          |         |               |    |

Na početku dijela C navedeno je ime i prezime nastavnice/nastavnika

### Slika 6. Izgled obrasca dijela C Komentari na rad nastavnice/nastavnika

Anketu treba završiti odabirom opcije **Unesi**, time se potvrđuje unos podataka te se studentu prikazuje poruka "*Vaši odgovori su uneseni. Hvala.*"

| = 5                                                       | ۵ ۵                                    |
|-----------------------------------------------------------|----------------------------------------|
|                                                           |                                        |
|                                                           |                                        |
| C2. Što vam se nije svidjel<br>nastavnika/nastavnice na ( | o u radu<br>ovom kolegiju, odnosno što |
| biste predložili s ciljem una                             | apređenja kvalitete nastave?           |
|                                                           |                                        |
|                                                           |                                        |
|                                                           |                                        |
| Unesi                                                     |                                        |

Slika 7. Potvrda pohranjivanja ankete